## TUNTIOPETTAJAN OHJE: ETÄOPETUSLINKIN VIEMINEN KURSORIIN

|                                   | Kurssi                                                                                                    | Työntekijä                                   |
|-----------------------------------|----------------------------------------------------------------------------------------------------|----------------------------------------------|
|                                   | Käyttäjäryhmä                                                                                                    | ×                                            |
|                                   | Sinulla on käyttäjätunnus useassa<br>käyttäjäryhmässä. Valitse ryhmä.                                                                        |                                              |
| <b>na S</b><br>a Huolto Viesti Pa | <ul> <li>Ylläpito Espoon työväenopisto</li> <li>Tuntiopettaja Helsingin työväenopisto</li> <li>Tuntiopettaja Espoon työväenopisto</li> </ul> |                                              |
| Vastuuh                           | e Oletuskieli                                                                                                    | smuoto / Rahoitus                            |
|                                   | Aseta oletukseksi <u>Poista oletus</u>                                                                                                    | -) Or                                        |
| imaksu                            |                                                                                                    | Aineryhm                                     |
| y 32,00                           | Valitse Peru                                                                                                    | Kielet > Eng<br>Kuvaus (Esia<br>Testikurssin |
| 22.00.6                           | Vittoonsä 0.00 6                                                                                                    |                                              |

1. Kirjaudu Kursoriin ja valitse Tuntiopettaja Espoon työväenopisto -käyttäjäryhmä

2. Valitse etäopetuskurssisi kurssilistasta. Klikkaa painiketta Opetuskertamerkinnät.

| nsala<br>spoor | iis- /Työväen<br>n työväenopis | opisto Lukuvuosi<br>sto - 2022–2023 - | <ul> <li>Kurssit</li> <li>Ehdotukset</li> </ul> | Muokkaa        | Tulosta Opetu | ıskertamerkinnä | it Viestinta | i Vie ulkoiseen ka | lenteritiedostoon |
|----------------|--------------------------------|---------------------------------------|-------------------------------------------------|----------------|---------------|-----------------|--------------|--------------------|-------------------|
| l.             | KOODI                          | KURSSIN NIMI                          | ALOITUSPÄIVÄ                                    | VIIM. KURSSIKE | TILANNE       | HYVISUOR        | VAR/JONO     | VASTUUHENKILÖ      | PALAUTERAF        |
| loda           | Suodata                        | Suodata                               | Suodata 🔻                                       | Suodata 🔻      | Suodata       | Suodata         | Suodata      | Suodata            | Suodata           |
|                | E221893                        | TESTIKURSSI Anna S                    | 01.09.2022                                      | 10.11.2022     | Hyväksytty    | 1/0             | 0/0          | William Tanine     |                   |

## 3. Valitse näkymän ylävalikosta Etäopetuslinkki

| Dsallistuminen                     | Päiväkirja                      | Etäopetuslinkki                             | Arvosana                            |                                                          |                          |
|------------------------------------|---------------------------------|---------------------------------------------|-------------------------------------|----------------------------------------------------------|--------------------------|
|                                    | (                               |                                             |                                     |                                                          |                          |
| Etäopetuslinkin                    | voi antaa kur                   | ssikohtaisena tai o                         | petuskertakohta                     | aisena. Linkki on täytettävissä,                         | jos kurssi on määritelty |
| Etäopetuslinkin<br>Verkkoluento ta | voi antaa kur<br>i -opetus tyyp | ssikohtaisena tai o<br>piseksi, tai jos ope | petuskertakohta<br>tuskerta merkitt | aisena. Linkki on täytettävissä,<br>tynä etäopetukseksi. | jos kurssi on määritelty |

**4.** Lisää etäopetuslinkki kohtaan **Kurssikohtainen etäopetuslinkki.** Lisää Meeting ID (Etäopetus kokous ID) ja Passcode tai Tunnuskoodi (Distance learning password) omiin kohtiinsa.

| Osallistuminen                     | Päiväkirja    | Etäopetuslinkki     | Arvosana         |                                                          |  |
|------------------------------------|---------------|---------------------|------------------|----------------------------------------------------------|--|
|                                    | -             |                     |                  |                                                          |  |
| Etäopetuslinkin<br>Verkkoluento ta | voi antaa kur | ssikohtaisena tai o | opetuskertakohta | isena. Linkki on täytettävissä, jos kurssi on määritelty |  |

5. Jos olet sopinut suunnittelijaopettajasi kanssa **opetuskertakohtaisesta etäopetuksesta**, lisää silloin linkki (ja tarvittaessa Meeting ID sekä Passcode) kyseiselle opetuskerralle.

| Opetuskertakohtainen etäopetuslinkki |                     |                            |
|--------------------------------------|---------------------|----------------------------|
| ma 01.08.2022 16:00 - 16:16          | Etäopetus kokous ID | Distance learning password |
| ma 08.08.2022 16:00 - 16:16          | Etäopetus kokous ID | Distance learning password |
| ma 15.08.2022 16:00 - 16:16          | Etäopetus kokous ID | Distance learning password |
| ma 22.08.2022 16:00 - 16:16          | Etäopetus kokous ID | Distance learning password |
| ma 29.08.2022 16:00 - 16:16          | Etäopetus kokous ID | Distance learning password |
|                                      |                     |                            |

Tallenna

## 6. Tallenna ja Sulje sivun alalaidasta

| 10 10.11.2022 | 17:00 - 18:30 |  |  |  |
|---------------|---------------|--|--|--|
| Tallenna      |               |  |  |  |
| Sulje         |               |  |  |  |

7. Etäopetuslinkki näkyy asiakkaalle myös Ilmonet.fi-palvelun kautta kurssin tiedoissa kohdassa **Omat kurssit**, kun asiakas on hyväksyttynä kurssille ja kirjautunut palveluun.

![](_page_2_Picture_1.jpeg)

8. Muista edelleen lähettää opiskelijoillesi ja ainealueelle verkkokurssikirje linkkeineen. Tästä on erillinen ohje.